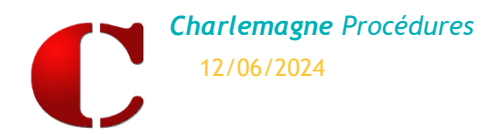

# **INTRODUCTION**

ONDE est une application de gestion des bases élèves du 1er degré.

Un fichier d'export de cette base élèves généré par **Charlemagne** doit être obligatoirement remonté vers le site internet de l'académie.

# **IMPORTATION DES FORMATIONS DU 1<sup>ER</sup> DEGRE**

Charlemagne Administratif / Administration / Paramétrage / Etablissements

#### Etape 1:

> Sélectionner l'établissement du 1er degré concerné à l'aide des flèches.

| es etablisserin | nts                                              |           | _                                              |     |
|-----------------|--------------------------------------------------|-----------|------------------------------------------------|-----|
| es établis      | ements                                           |           |                                                |     |
| Établisseme     | nt                                               | Chef étab | lissement ———                                  |     |
| Code            | 1-EC N° RNE 0061060V                             | Civilité  | м. 💌                                           |     |
| Ier der         | ré 🗘 2nd degré 🔿 Autre 🔿 Agricole 👘 🗌 Hors contr | at Nom    | DUMBLEDORE                                     |     |
| Nom             | Ecole Maternelle et Primaire Poudlard            | Prénom    | Albus                                          |     |
| Adresse 1       | ZALES COTES                                      | Titre     | Directeur                                      | L   |
| Adresse 2       |                                                  | nere      | Directed -                                     | Γ   |
| Adresse 3       |                                                  |           |                                                |     |
| Code posta      | /Ville 73000 CHAMBERY                            |           |                                                |     |
| Téléphone       | 09 71 00 66 06                                   |           |                                                |     |
| Fax             |                                                  |           |                                                |     |
| Email           | ecole@poudlard.com                               |           |                                                |     |
|                 |                                                  |           |                                                |     |
| Code            | FLEM                                             |           |                                                |     |
| Libellé         | Ecole élémentaire                                |           | ELEM Ecole élémentaire                         |     |
|                 |                                                  |           | MATER Ecole maternelle                         |     |
| Code            | Libellé<br>Ecole élémentaire                     |           | 2-COL College POUDLARD 3-AGRI Collège Agricole | L C |
|                 | Ecole maternelle                                 |           | 4-LG Lycée POUDLARD                            |     |
| MAIER           |                                                  | >         | 5-LP Lycée Pro BTS POUDLARD                    |     |
| MALER           |                                                  | >         | o-re romation continue POUDLARD                |     |
| MAIER           |                                                  |           |                                                |     |
| MAIEK           |                                                  |           |                                                |     |
| MAIEK           |                                                  |           |                                                |     |

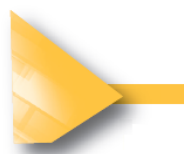

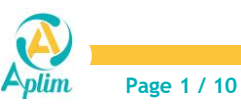

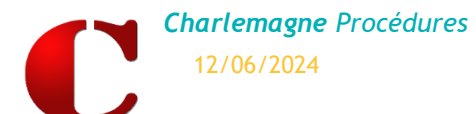

# Etape 2 :

- > Cliquer sur le bouton « Import des formations du 1<sup>er</sup> degré ».
- > Cette opération est à effectuer chaque année pour mettre à jour les tables.

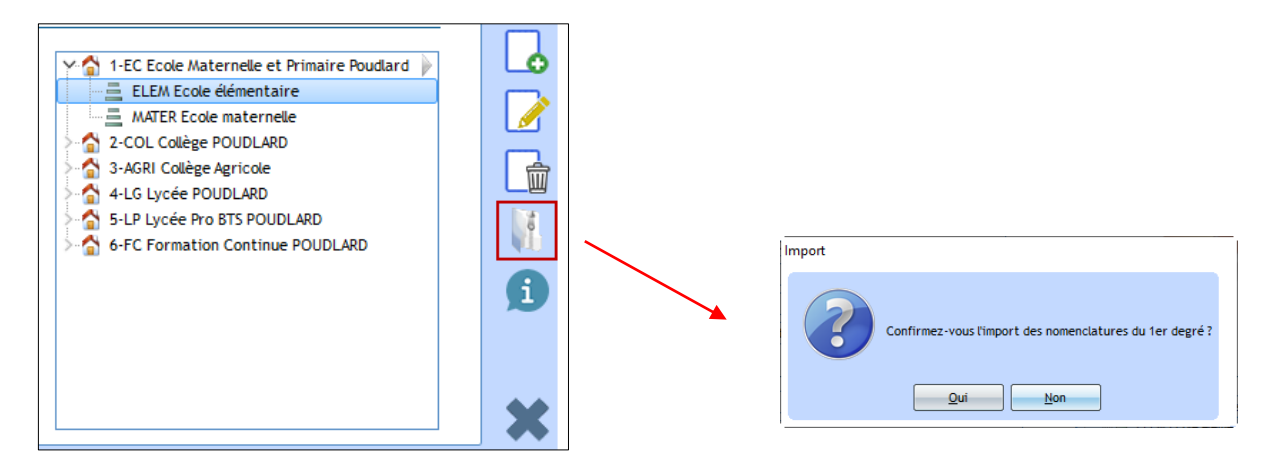

### Etape 3 :

Au besoin, sélectionner et importer les langues puis

| egré                                | C Import des langues | du 1er degré |        |
|-------------------------------------|----------------------|--------------|--------|
| volue2-volus importer les tangues : | Code                 | Libellé      | Туре 🔺 |
|                                     | ✓ 0301               | ALLEMAND     | LVE    |
| Non                                 | ✓ 0302               | ANGLAIS      | LVE    |
|                                     | 0309                 | ITALIEN      | LVE    |
| _                                   | 0303                 | ARABE        | LVE    |
|                                     | 0304                 | CHINOIS      | LVE    |
|                                     | 0305                 | DANOIS       | LVE    |
|                                     | 0306                 | ESPAGNOL     | LVE    |
|                                     | 0307                 | GREC MODERNE | LVE    |
|                                     | 0308                 | HEBREU       | LVE    |
|                                     | 0310                 | JAPONAIS     | LVE    |
|                                     | 0311                 | PORTUGAIS    | LVE    |
|                                     | 0312                 | NEERLANDAIS  | LVE    |
|                                     | 0313                 | POLONAIS     | IVF 👻  |

Si l'opération s'est déroulée correctement, une fenêtre indique « Import des langues réussi ».

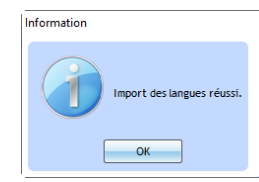

> Si l'ensemble des opérations s'est correctement déroulée.

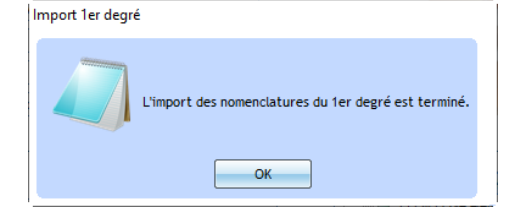

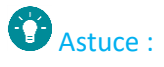

Permet de visualiser le détail des formations après l'importation.

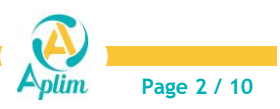

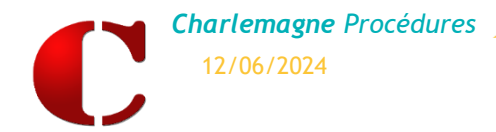

# **AFFECTATION DES CLASSES**

Charlemagne Administratif / Administration / Paramétrage / Classes

Il est indispensable d'affecter un code Rectorat à chaque classe. Ce code est libre et fera référence auprès du Rectorat.

#### Etape 1 :

> Choisir la classe dans l'arborescence de gauche.

| C Les classes                                                                                                    |                                                                                                    | – 🗆 X |                                                                   |
|----------------------------------------------------------------------------------------------------|----------------------------------------------------------------------------------------------------|-------|-------------------------------------------------------------------|
| Les classes  Les classes  Les c | Détails de la classe<br>Etablissement 1-EC Ecole Maternelle et Primaire Poudlard<br>Niveau ELEM Ecole élémentaire<br>Classe CM2<br>Libellé Cours Moyen 2<br>Rectorat CM2   |       | Cliquer sur l'icône<br>C <i>rayon</i> pour modifier<br>une classe |
| GS Grande section     MS Moyenne section     MS Moyenne section     PS Petite Section     3 - 4CGL Collège POUDLARD     3 - 4CGL Collège Agricole     4 - 4CG Lycée POUDLARD     5 - 1P Lycée POUDLARD     6 - FC Formation Continue POUDLARD                                                                                                    | Type de contrat 3 - SOUS CONTRAT D'ASSOCIATION  Type de classe O - ORDINAIRE  Code Spéc. Libellé CM2 Cycle 3 - COURS MOYEN 2EME ANNEE CM2 Cycle 3 - COURS MOYEN 2EME ANNEE |       |                                                                   |
|                                                                                                    | Professeurs principaux                                                                                                    | •     |                                                                   |

#### Etape 2 :

- > Dans le cadre « Détails de la classe » :
  - ✓ Renseigner le code Rectorat,
  - ✓ Choisir le Type de contrat,
  - ✓ Choisir le Type de classe.

| Etablissement 1-EC Ecole Maternelle et Primaire Poudlard |
|----------------------------------------------------------|
| Niveau ELEM Ecole élémentaire                            |
| Classe CM2                                               |
| Libellé Cours Moyen 2                                    |
| Rectorat CM2                                             |
| Type de contrat 3 - SOUS CONTRAT D'ASSOCIATION           |
| Type de classe O - ORDINAIRE                             |

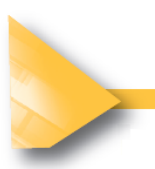

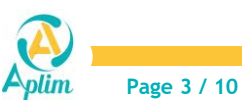

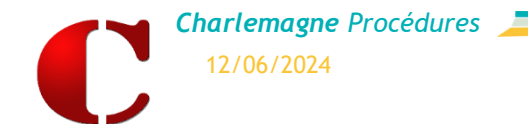

## Etape 3 :

Dans le cadre « Les formations » :

Cliquer sur + et choisir dans la nouvelle fenêtre la ou les formation(s) associée(s).

| C Modification d'une classe        |                               |               |                  |          |                                     |           | —          |                                         |
|------------------------------------|-------------------------------|---------------|------------------|----------|-------------------------------------|-----------|------------|-----------------------------------------|
| Les classes                        |                               |               |                  |          |                                     |           |            |                                         |
| Y 😭 1-EC Ecole Maternelle et Prima | ire Poudlard                  | • •           | Détails de la    | class    | 3                                   |           |            |                                         |
| ELEM Ecole élémentaire             |                               |               | Etablissem       | ent      | 1-EC Ecole Maternelle et Primaire P | oudlard 🔻 |            |                                         |
| CE1 Cours Elémentaire 1            | ere Année                     |               | Niverse          | 6        | El EN Essla élémentaira             |           |            |                                         |
| CE2 Cours Elementaire 2            | e annee<br>aire 2e année & Co | urs Move      | Niveau           | ľ        |                                     | <b>_</b>  |            |                                         |
| CM1 Cours Moven 1                  | ane ze annee a co             | aromoye       | Classe           | 1        | CM2                                 |           |            |                                         |
| CM2 Cours Moyen 2                  |                               |               | Libellé          | •        | Cours Moyen 2                       |           |            |                                         |
| CP Cours Préparatoire              |                               |               | Rectorat         |          | CM2                                 |           |            |                                         |
| MATER Ecole maternelle             |                               |               | Transformer      |          |                                     |           |            |                                         |
| GS Grande section                  |                               |               | Type de co       | ontrat   | 3 - SOUS CONTRAL D'ASSOCIATION      | <b>•</b>  |            |                                         |
| MS Moyenne section                 |                               |               | Type de cla      | asse (   | O - ORDINAIRE                       | -         |            |                                         |
| PS Petite Section                  |                               |               |                  |          |                                     |           |            |                                         |
| 3-AGRI Collège Agricole            |                               | '             | Les formatio     | ns —     |                                     |           |            |                                         |
| >- A 4-LG Lycée POUDLARD           |                               |               | Code             | Spéc.    | Libellé                             |           | <u> </u>   |                                         |
| > 👌 5-LP Lycée Pro BTS POUDLARD    |                               |               | CM2              |          | Cycle 3 - COURS MOYEN 2EME A        | INEE      |            |                                         |
| > 🚡 6-FC Formation Continue POUL   | DLARD                         |               |                  |          |                                     |           |            |                                         |
|                                    | _                             |               |                  |          |                                     |           |            |                                         |
|                                    | Les formations                | de l'établiss | ement            |          |                                     |           |            |                                         |
|                                    |                               |               |                  |          |                                     | _         |            |                                         |
|                                    | Les formatio                  | ons de l'o    | établissem       | ent      |                                     |           | -          |                                         |
|                                    |                               | -             |                  |          |                                     |           |            |                                         |
|                                    |                               |               |                  |          |                                     |           |            |                                         |
|                                    | Code                          | Spéc.         |                  | L        | ibellé 🔺                            |           | <b>-</b> + |                                         |
|                                    | CM2                           |               | Cycle 3 - COURS  | 5 MOYEN  | 2EME ANNEE                          |           |            |                                         |
|                                    | CM1                           |               | Cycle 3 - COURS  | 5 MOYEN  | 1ERE ANNEE                          |           |            |                                         |
| •                                  | CE2                           |               | Cycle 2 - COURS  |          | ITAIRE 2EME ANNEE                   |           |            |                                         |
|                                    | CE1                           |               | Cycle 2 - COURS  |          | ITAIRE 1ERE ANNEE                   |           |            |                                         |
|                                    | СР                            |               | Cycle 2 - COURS  | S PREPAR | ATOIRE                              |           |            | ~~~~~~~~~~~~~~~~~~~~~~~~~~~~~~~~~~~~~~~ |
|                                    | GS                            |               | Cycle 1 - GRAND  | DE SECTI | ИС                                  |           |            |                                         |
|                                    | MS                            |               | Cycle 1 - MOYE   | NNE SEC  | TION                                |           |            |                                         |
|                                    | PS                            |               | Cycle 1 - PETITE | E SECTIO | N                                   |           |            |                                         |
|                                    | тр                            |               | Cycle 1 - TOUTE  | PETITE   | SECTION                             |           |            |                                         |
|                                    |                               |               |                  |          |                                     |           |            |                                         |
|                                    |                               |               |                  |          |                                     |           | 11.        |                                         |

### Etape 4 :

> Reproduire cette manipulation pour chacune des classes de votre établissement.

# Remarques :

- Dans une classe, il est possible d'affecter plusieurs formations (niveau ex CE2 / CM1).  $\geq$
- Pour les classes à double niveau il est nécessaire d'aller affecter la bonne formation dans la fiche élève.  $\geq$

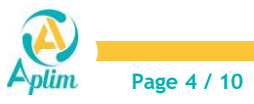

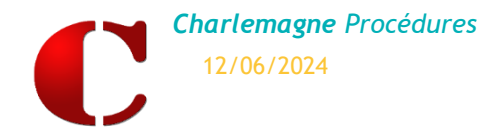

# TRANSFERT DES ELEVES VERS ONDE

Charlemagne Administratif / Modules / Education Nationale / Contrôle

# 1. CONTROLE DE LA BASE ELEVES

Mesures préalables indispensables :

- Les élèves qui n'ont pas d'affectation de classe n'apparaitront pas dans le contrôle et ne seront, par conséquent, pas exportés.
- > Bien vérifier que tous les élèves ont une classe indiquée dans l'onglet « général » de leur fiche.

#### Etape 1:

Pour pouvoir exporter les élèves du 1er degré vers ONDE il faut que les fiches élèves ne comportent aucune anomalie donc il est nécessaire d'effectuer un contrôle.

Sélectionner l'établissement à contrôler.

| Contrôle de la base élève                                                                                                    | ×                                       |
|----------------------------------------------------------------------------------------------------|-----------------------------------------|
| Contrôle                                                                                                    |                                         |
| Liste des établissements sélectionnables Anomalie(s)<br>Ecole Maternelle et Primaire Poudlard - 00610  Avec détails Date de présence 30/09/2024 | Contrôle des élèves                     |
| Elève(s) conforme(s) — Elève(s) non conforme(s) —<br>Total 0 0                                                                                  | Confirmez-vous le contrôle des élèves ? |
| Scolarisé     0     Eleve(s) selectionne(s)       Non Scolarisé     0     0                                                                     |                                         |

#### Etape 2 :

- > A ce stade, deux messages possibles :
  - ✓ soit les élèves n'ont aucune anomalie et sont donc conformes

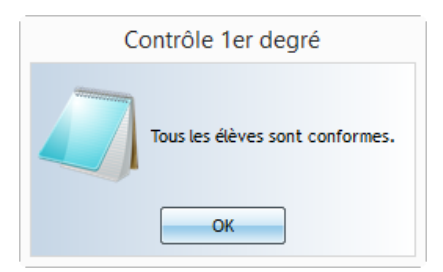

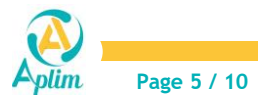

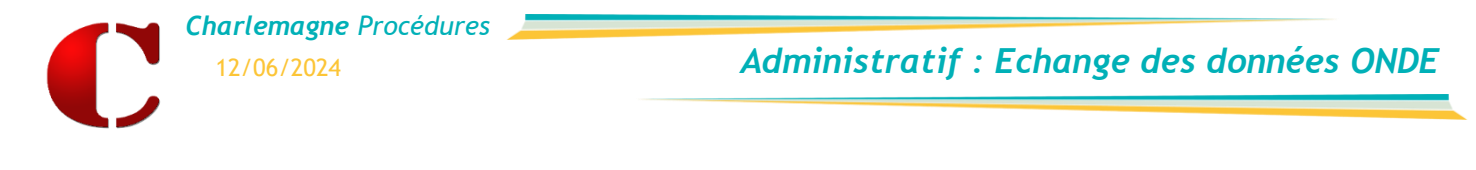

✓ soit en cas d'anomalie un compte-rendu du contrôle académique apparait.

| Contrôle de la base élève                                                                                                    | 🗙 🌔 Elève en anomalie — 🗆 🗙                                                                                                    |
|----------------------------------------------------------------------------------------------------|----------------------------------------------------------------------------------------------------|
| Contrôle         Liste des établissements sélectionnables       Anomalie(s)         Ecole Maternelle et Primaire Poudlard - 00610       Image: Avec détails         Date de présence       30/09/2024         Elève(s) conforme(s)       Elève(s) non conforme(s)         Total       137         Scolarisé       136         Eleve(s) sélectionné(s)         Non Scolarisé       1 | Elèves Présent   -   -   -   -   -   -   -   -   -   -   -   -   -   -   -   -   -   -   -   -   -   -   -   -   -   -   -   -   -   -   -   -   -   -   -   -   -   -   -   -   -   -   -   -   -   -   -   -   -   -   -   -   -   -   -   -   -   -   -   -   -   -   -   -   -   -   -   -   -   -   -   -   -   -   -   -   -   -   -   -   -   -   -   -   -   -   -   -   -   -   - <td< th=""></td<> |

| *ONDEErreur.txt - Bloc-notes                                                                 |  |  |  |  |  |  |
|----------------------------------------------------------------------------------------------|--|--|--|--|--|--|
| Fichier Edition Format Affichage Aide                                                        |  |  |  |  |  |  |
| ***************************************                                                      |  |  |  |  |  |  |
| Compte-rendu du contrôle académique le 07/06/2024 pour l'établissement du 1er degré 0061060V |  |  |  |  |  |  |
| Elève ARKO Elisa : La LVE n'est pas saisie.<br>Elève AMMA Antoine : La LVE n'est pas saisie  |  |  |  |  |  |  |
| Elève ARRA Alexandre : L'année de naissance est invalide.                                    |  |  |  |  |  |  |

Cliquer 2 fois sur le nom de l'élève pour modifier la fiche en anomalie jusqu'à disparition du gyrophare 릚

| Contró                        | ôle de la base élève                                              |                                                      |                              | ×           | C Elève   | en anomalie                                                | – 🗆 X               |                |          |     |
|-------------------------------|-------------------------------------------------------------------|------------------------------------------------------|------------------------------|-------------|-----------|------------------------------------------------------------|---------------------|----------------|----------|-----|
| Cont<br>Liste<br>Ecot         | t <b>rôle</b><br>e des établissements :<br>e Maternelle et Primai | électionnables<br>re Poudlard - 00610 <mark>▼</mark> | Anomalie(s)<br>☑ Avec détail | s           |           | èves Présent<br>AKRO Elisa<br>AWMAAntoine<br>ARRAAlexandre | <u>^</u>            |                |          | _ × |
| 🚊 AKRO Eliso                  | n (MS)                                                            |                                                      |                              |             |           |                                                            |                     |                |          |     |
| AKRO Istvan [4111HOVO<br>Père | DRK]                                                              | Général                                              | Complément                   | Infos Comp. | 2022-2023 | 2024-2025                                                  | Facturation         |                |          |     |
| xxxxxx                        | 25                                                                | État civil ——                                        |                              |             |           | — Situation so                                             | colaire —           | 4              |          | -   |
| XXXXXXX XXXXXXX<br>06200 NICE | 100                                                               | Nom (*)/Particule                                    | AKRO                         |             |           | Id. National                                               | 230700300H5         |                |          |     |
| 06200 NICE                    |                                                                   | Patronyme                                            |                              |             |           | N° de Badge                                                | 236975              | I              | d : 3525 |     |
| Mère                          |                                                                   | Prénom                                               | Elisa                        |             |           | Date d'entre                                               | ée (*) 01/09/2015 🔻 | Date de sortie | *        | Lŵ  |
|                               | (a)<br>20                                                         | 2nd Prénom                                           |                              |             |           | Motif de Sor                                               | rtie                |                | -        |     |
| XXXXXXX<br>XXXXXXX XXXXXXX    | 25                                                                | Prénom naissance                                     |                              |             |           | Ordre d'arri                                               | ivée A Redoublant   |                |          |     |

Après avoir effectué toutes les modifications relancer le contrôle jusqu'à ce que le cadre «Elève(s) non conforme(s) » soit égal à zéro.

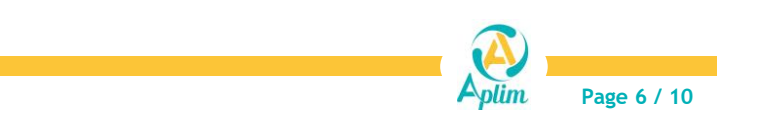

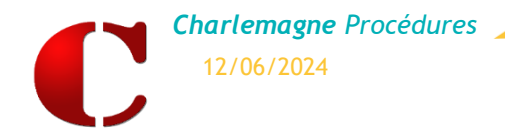

# 2. EXPORTER LA BASE ELEVES

Charlemagne Administratif / Modules / Education Nationale / SIECLE ONDE

#### Etape 1 :

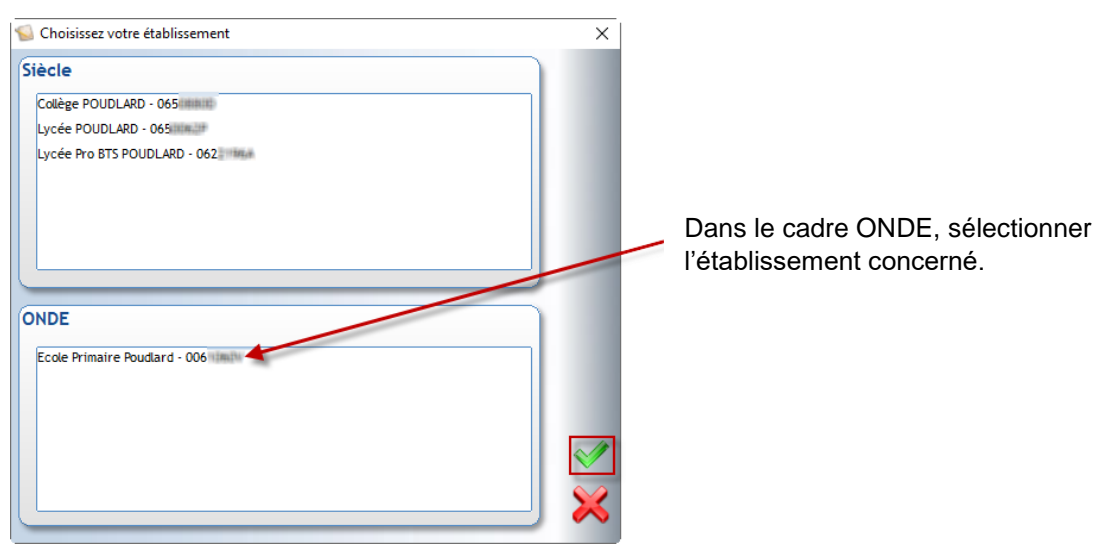

#### Etape 2 :

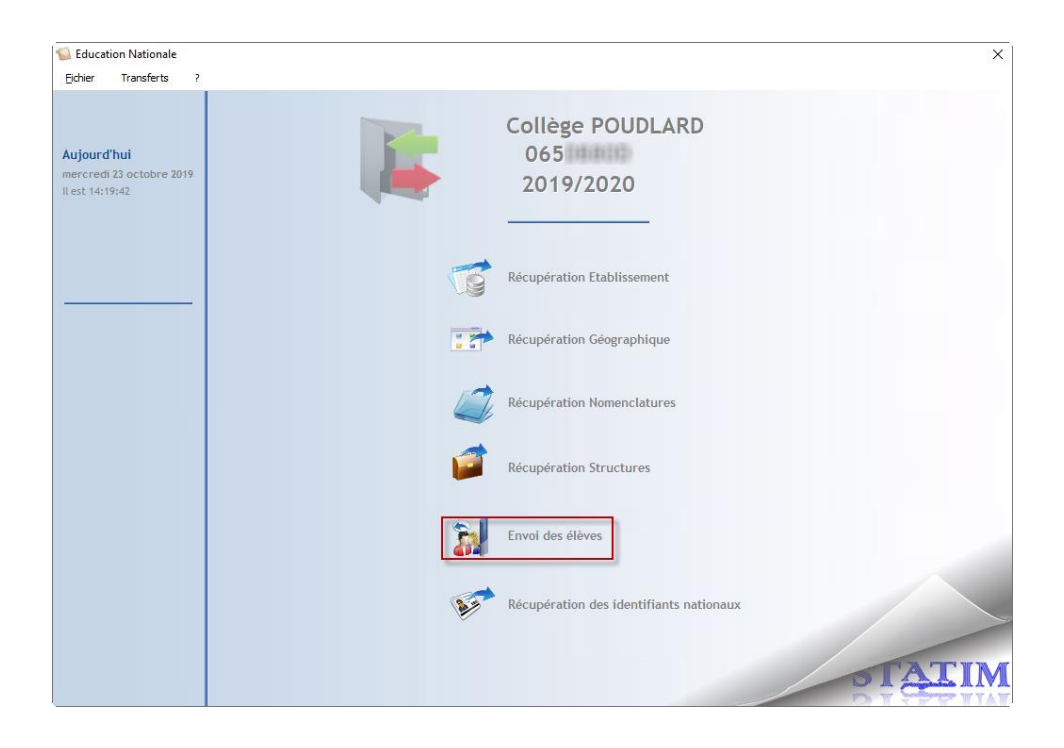

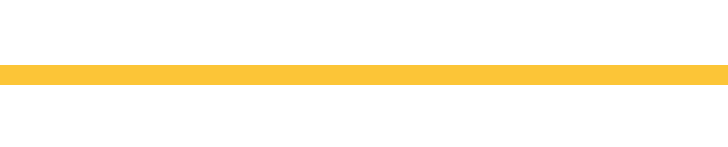

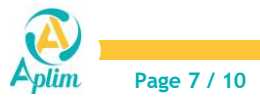

Charlemagne Procédures 12/06/2024

Administratif : Echange des données ONDE

## Etape 3 :

| 写 Export des élèves du 1er degré                                           | ×     |                                                                         |
|----------------------------------------------------------------------------|-------|-------------------------------------------------------------------------|
|                                                                            |       | Par défaut Charlemagne enregistre les fichiers ainsi                    |
| Export des élèves du 1er degré                                             |       | générés dans un dossier comportant le numéro RNE de                     |
|                                                                            |       | l'établissement                                                         |
| ONDE                                                                       |       | C:\ALCUNNExport\RE1D\p°PNE                                              |
| Chemin d'export des fichiers                                               |       | C. HECONNEXPONDE ID IN NIVE                                             |
| C:\Charlemagne\Alcuin\Export\BE1D\1111111E                                 |       | (C ou la lettre du lecteur sur lequel votre base est                    |
| Date de présence 07/06/2024                                                |       | enregistrée).                                                           |
| Elève(s) transféré(s) — Eleve(s) traité(s) — Eleve(s) non transféré(s) — 0 |       | Il faudra aller chercher le fichier généré pour le déposer<br>sur ONDE. |
|                                                                            | ] ••• |                                                                         |

## Etape 4 :

> Une fenêtre demande la confirmation de l'export des élèves du 1<sup>er</sup> degré.

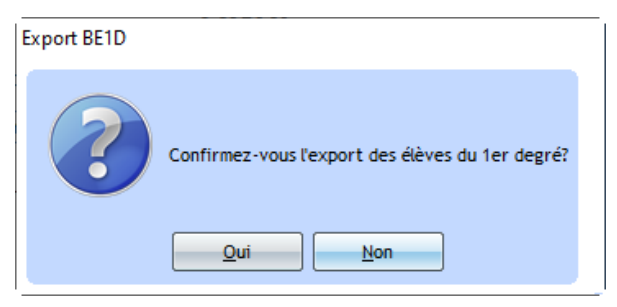

# Etape 5 :

> Un message confirme que l'export s'est bien déroulé et indique le chemin où a été généré le fichier.

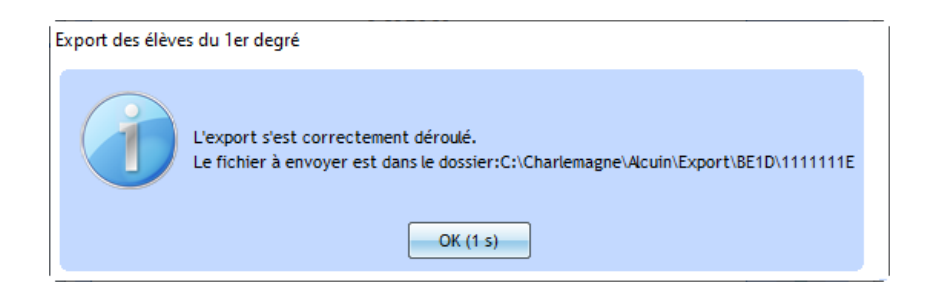

Le fichier généré est de type : N°RNE.ZIP

C'est ce fichier qui devra être importé dans ONDE.

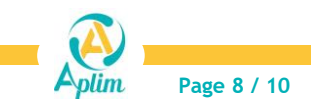

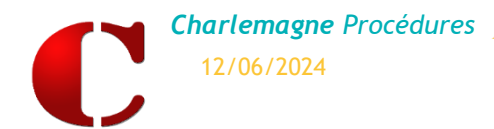

# 3. IMPORTER LE FICHIER DANS ONDE

Etape 1 : Se connecter sur le portail de votre académie.

Etape 2 : Munissez-vous de votre identifiant et du mot de passe grâce à votre clef OTP.

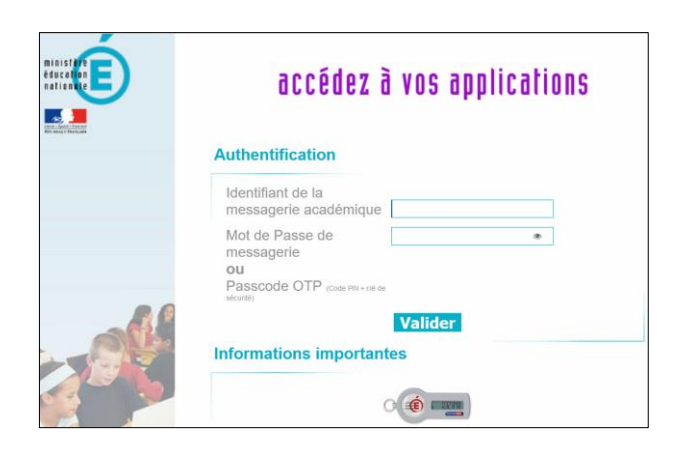

Etape 3 : Cliquer sur « Accès directeur ».

|        | ministere                                                | ARENA - ACCÉCIEZ À VOS APPLICATIONS       Gérer mes favoris       Déconnexion         Bienvenue Mme       Dernière connexion le 13/09/2019 à 09:02 |
|--------|----------------------------------------------------------|----------------------------------------------------------------------------------------------------|
|        | Line i Lini i Lini i<br>Kiringi Thouan<br>Miringi Thouan | Base élèves premier degré / ONDE     Accès directeur     Accès mairie                                                                              |
|        | Recherche                                                | Evaluation des acquis des élèves du 1er degré     Evaluation Repères CP / CE1 - Télécharger les mots de passe                                      |
| 2      | Scolarité du 1er degré                                   | Livret Scolaire Unique du CP à la 3ème (LSU)<br>Accès au Livret Scolaire Unique                                                                    |
| N      | Examens et concours                                      | © © MEN 2010 - <u>Contact</u> v2.1.1 - 06/10/2016                                                                                                  |
| Z      | Enquêtes et Pilotage                                     |                                                                                                    |
| K<br>K | Formation et Ressources<br>Intranet, Référentiels et     |                                                                                                    |
| 2      | Outils<br>Support et Assistance                          |                                                                                                    |
| Ы      | Applications techniques                                  |                                                                                                    |

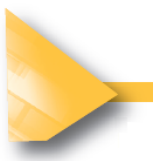

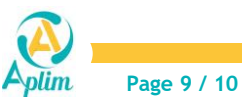

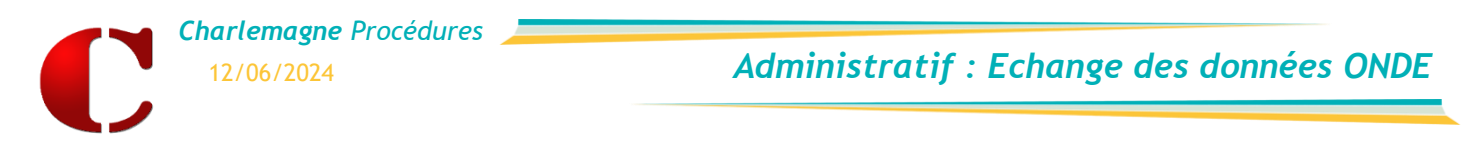

Etape 4 : Cliquer sur « Effectuer un nouvel import ».

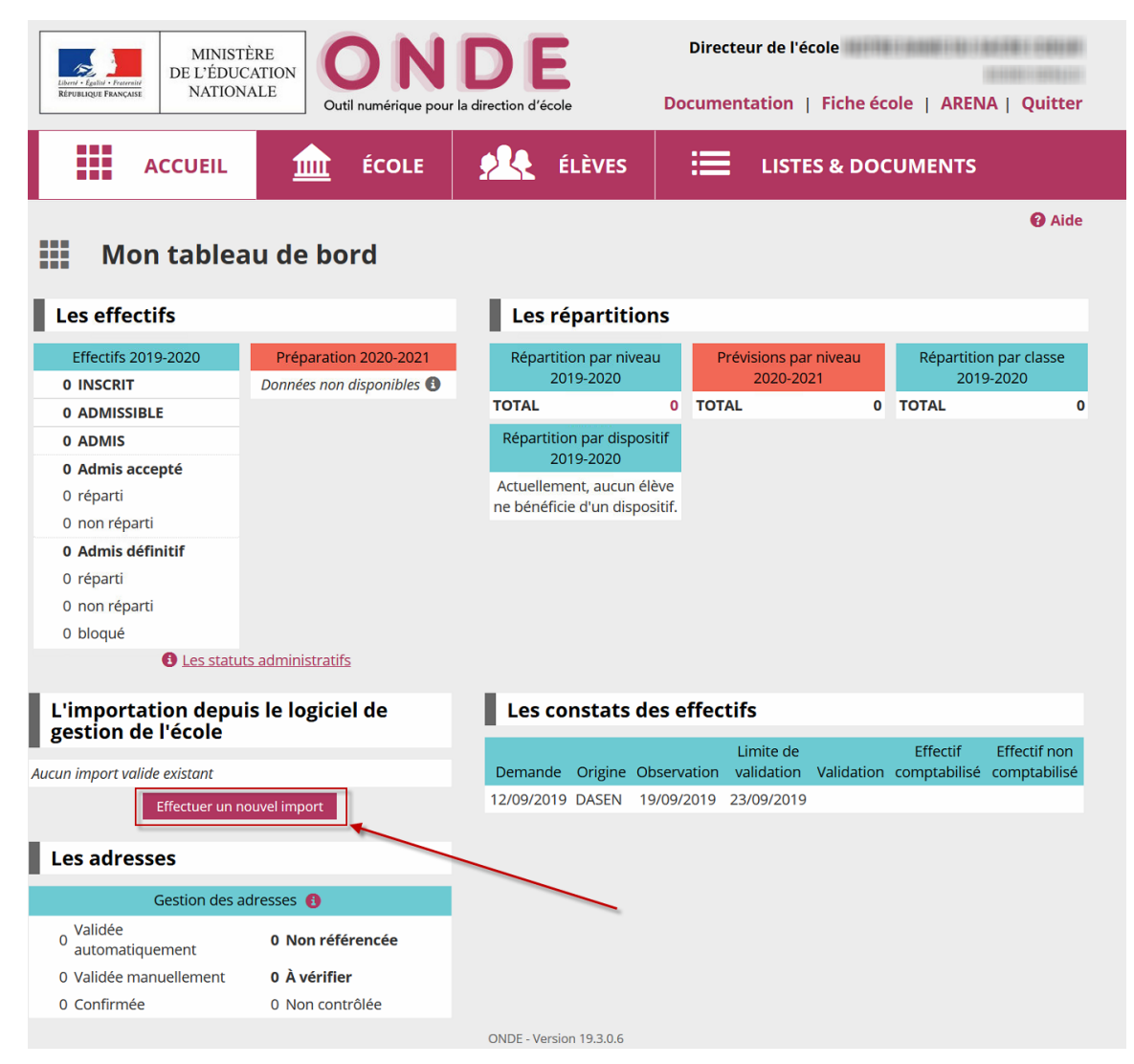

Etape 5 : Cliquer sur « Parcourir » pour aller rechercher le fichier d'export zip que **Charlemagne** vous a créé puis valider votre saisie.

| Image: State of Space of Space of | Directeur de l'école Documentation   Fiche école   ARENA   Quitter |  |  |  |  |
|----------------------------------------------------------------------------------------------------|--------------------------------------------------------------------|--|--|--|--|
| ACCUEIL <u>ÉCOLE</u> CLÈVES                                                                                                    |                                                                    |  |  |  |  |
| Gestion des interfaces > Import pour le constat de rentrée     Retour     Sélection de l'archive                                                                                                    |                                                                    |  |  |  |  |
| Archive des fichiers (.zip) *                                                                                                    |                                                                    |  |  |  |  |
| ✓ Valider X Annule                                                                                                    | er                                                                 |  |  |  |  |

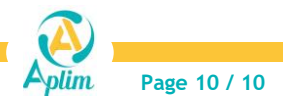